# **RENTCafé Vacancy Management Process Videos**

**RENTCafé Vacancy Management Process Guide** 

You can access the full <u>RENTCafé Process Tutorials for Housing Providers</u> <u>YouTube Playlist</u> or individual process videos by clicking on the processes listed below. Each process is referenced by the page number it can be found on in the RENTCafé Vacancy Management Process Guide.

\*PLEASE NOTE: Processes in blue and underlined are videos that are ready to be viewed. Processes in black do not have a completed video. This document will be updated as more videos become available.

#### **System Introduction**

Page 40 - How to Log in to RENTCafé

Page 41 - How to Reset Password

## Applicant File

Page 42 - How to Search for an Applicant File

- Page 43 How to Review an Applicant File
- Page 44 How to Upload a Document in an Applicant's File
- Page 45 How to Add a Note to an Applicant File

## **Unit Management**

- Page 46 How to Search for a Property and a Unit
- Page 47 How to Add a Unit
- Page 48 How to Change a Modified Unit Flag

Page 49 - How to Change a Unit Status

### **Choice-Based Materials**

- Page 52 How to Post a Vacancy through Choice-Based
- Page 54 How to Upload Property Images
- Page 55 How to Enter Property Amenities and Common Unit Amenities
- Page 56 How to Upload a Floor Plan
- Page 58 How to Upload Unit Photos
- Page 59 How to Enter Unit Amenities
- Page 60 How to Change a Choice-Based Status
- Page 61 How to Update Unit Available Date

- Page 62 How to Determine if a Unit is in a Current Cycle
- Page 63 How to Place an Applicant "On Offer" through Choice-Based
- Page 65 How to Determine if an Application is Approved for the Terminally III Priority

#### **Direct Allocation Materials**

- Page 66 How to Post a Vacancy Through Direct Allocation
- Page 67 How to Request a Vacancy be Excluded from Choice-Based
- Page 68 How to Determine if a Vacancy has been Excluded from Choice-Based
- Page 69 How to Place an Applicant "On Offer" through Internal Transfer RGI to RGI
- Page 71 How to Place an Applicant "On Offer" through Internal Transfer Over-Housed
- Page 73 How to Place an Applicant "On Offer" In-Situ Market Rent to RGI
- Page 75 How to Place an Applicant "On Offer" Through Referral Agreement

#### **Offer Process**

- Page 78 How to Make an Offer by Email
- Page 79 How to Reset to On Offer from Accepted Status
- Page 80 How to Complete the Offer Process

#### **Current Household Processes**

Page 84 - How to Create an Over-Housed Application for a New File

- Page 88 How to Create an Over-Housed Application for a Housed or Cancelled File
- Page 90 How to Create an Over-Housed Application for Eligible File

Page 92 - <u>How to Add a Tenant to the In-Situ List – Building Complex – Applicants</u> <u>Currently Residing (BCACR) Report</u>

Page 93 - How to Run the In-Situ List - BCACR Report

#### Mandated Housing Provider Processes

Page 94 - How to Add an Approved Applicant to a Building with a Mandate

Page 95 - How to Place an Applicant "On Offer" through the Brochure Method

Page 97 - How to Save the Property Brochure to Send to an Applicant

#### Arrears

Page 100 - How to Check for Arrears at Time of Offer